# Dépannage des déploiements de politiques de défense Firepower

## Table des matières

Introduction Informations générales Conditions préalables Composants utilisés Présentation du déploiement des politiques Exemple de présentation Dépannage Interface graphique utilisateur (GUI) FMC Utiliser Les Transcriptions De Déploiement Dépannage avec les journaux FMC /var/opt/CSCOpx/MDC/log/operation/usmsharedsvcs.log /var/log/sf/policy\_deployment.log Dépannage des périphériques gérés /ngfw/var/log/ngfwManager.log /ngfw/var/log/sf/policy\_deployment.log Exemple Messages d'échec courants Contactez le TAC pour obtenir de l'aide

## Introduction

Ce document décrit une présentation générale du processus de déploiement des stratégies sur le FTD et les techniques de dépannage de base.

## Informations générales

Avec Cisco Firepower Threat Defense (FTD), les fonctionnalités de pare-feu avec état classiques offertes par Adaptive Security Appliances (ASA) et Next-Gen fonctionnalités de pare-feu (optimisées par Snort) sont désormais regroupés en un seul produit.

En raison de ce changement, Policy Deployment Infrastructure sur FTD gère désormais les modifications de configuration pour le code ASA (également appelé LINA) et snort dans une offre groupée.

## Conditions préalables

Cisco recommande de connaître ces produits :

- Firepower Management Center (FMC)
- Firepower Threat Defense (FTD)

#### Composants utilisés

The information in this document was created from the devices in a specific lab environment. All of the devices used in this document started with a cleared (default) configuration. Si votre réseau est en ligne, assurez-vous de bien comprendre l'incidence possible des commandes.

## Présentation du déploiement des politiques

Utilisation de Cisco FTD Policy Deployments pour gérer et diffuser les configurations des périphériques enregistrés auprès de Firepower Management Center (FMC).

À l'intérieur du déploiement, une série d'étapes sont divisées en « phases ».

Les phases FMC peuvent être résumées dans cette liste.

| Phase 0 | Initialisation du déploiement                                                                    |
|---------|--------------------------------------------------------------------------------------------------|
| Phase 1 | Database Object, collection                                                                      |
| Phase 2 | Collection Policy and Object                                                                     |
| Phase 3 | Génération de la configuration de ligne de<br>commande NGFW                                      |
| Phase 4 | Génération de package de déploiement de<br>périphérique                                          |
| Phase 5 | Envoi et réception du package de déploiement                                                     |
| Phase 6 | Messages de déploiement, d'actions de<br>déploiement et de réussite de déploiement en<br>attente |

La connaissance des phases et de l'emplacement des pannes dans le processus peut aider à dépanner les pannes qu'un Firepower faces du système.

Dans certaines situations, il peut s'agir d'un conflit dû à des configurations précédentes ou causé par un Advanced Flex Configuration qui ne contient pas de mot clé pouvant entraîner des défaillances auxquelles le rapport de périphérique ne répond pas.

## Exemple de présentation

Étape 1. Cliquer Deployment, qui spécifie le périphérique à sélectionner.

Étape 2. Lorsque le déploiement d'un périphérique est validé, le FMC commence à collecter toutes les configurations pertinentes pour le périphérique.

Étape 3. Lorsque les configurations sont collectées, le FMC crée le package et l'envoie au capteur

via son mécanisme de communication appelé SFTunnel.

Étape 4. Le FMC avertit le capteur qu'il doit démarrer le processus de déploiement avec la stratégie fournie pendant qu'il écoute les réponses individuelles.

Étape 5. Le périphérique géré déballe l'archive et commence à appliquer les configurations et packages individuels.

R. La première moitié du déploiement est la snort où la configuration snort La configuration est testée localement pour garantir sa validité.

Une fois la validité établie, la nouvelle configuration est déplacée vers le répertoire de production pour snort. Si la validation échoue, le déploiement de la stratégie échoue à cette étape.

B. La seconde moitié de la charge du package de déploiement concerne la configuration LINA, où elle est appliquée directement au processus LINA par le processus ngfwManager.

En cas d'échec, les modifications sont annulées et un échec du déploiement de la stratégie se produit.

Étape 6. Si les deux snort et les packages LINA sont réussis, les périphériques gérés signalent snort pour redémarrer ou recharger afin de charger la nouvelle configuration et enregistrer toutes les configurations actuelles.

Étape 7. Si tous les messages aboutissent, le capteur envoie un message de réussite et attend qu'un accusé de réception soit envoyé par le centre de gestion.

Étape 8. Une fois reçu, le FMC marque la tâche comme un succès et permet à l'ensemble de politiques de se terminer.

## Dépannage

Problèmes rencontrés pendant Policy Deployment peut être due, sans s'y limiter :

- 1. Mauvaise Configuration
- 2. Communication entre le CSP et le DFT
- 3. Intégrité de la base de données et du système
- 4. Défauts logiciels et avertissements
- 5. Autres situations uniques

Certains de ces problèmes peuvent être facilement résolus, tandis que d'autres peuvent nécessiter l'assistance de Cisco Technical Assistance Center (TAC).

L'objectif de cette section est de fournir des techniques permettant d'isoler le problème ou de déterminer la cause première.

Interface graphique utilisateur (GUI) FMC

Cisco recommande que chaque session de dépannage pour les échecs de déploiement démarre sur l'appliance FMC.

Dans la fenêtre de notification de panne, sur toutes les versions au-delà de 6.2.3, il y a des outils supplémentaires qui peuvent aider avec d'autres pannes possibles.

Utiliser Les Transcriptions De Déploiement

Étape 1. Relevez le Deployments dans l'interface utilisateur Web de FMC.

Étape 2. Alors que la Deployments est sélectionné, cliquez sur Show History.

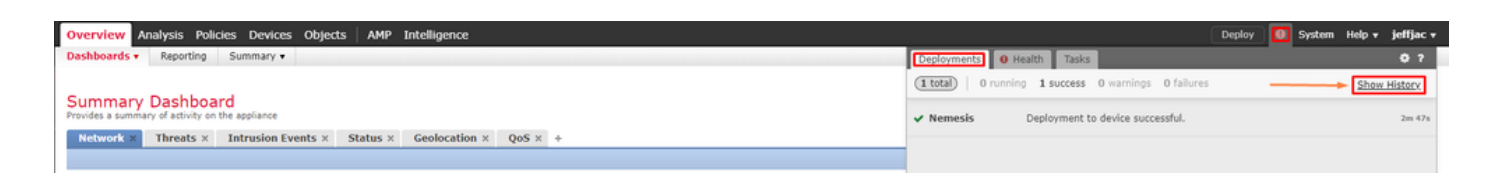

Étape 3. À l'intérieur Deployment History, vous pouvez voir tous les déploiements précédents de votre FMC. Sélectionnez le déploiement dans lequel vous souhaitez afficher plus de données.

Étape 4. Une fois un élément de déploiement sélectionné, la Deployment Details La sélection affiche la liste de tous les périphériques du Transaction. Ces entrées sont réparties dans les colonnes suivantes : Device Number, Device Name, Status, et Transcript.

| Deplo | yment History                                                              |                             |    |                                |                        | 3          |
|-------|----------------------------------------------------------------------------|-----------------------------|----|--------------------------------|------------------------|------------|
|       | ieffiac                                                                    |                             | De | ployment details for jeffjac a | nt 2019-11-20 07:01 PM | 🔍 Search   |
| 1     | Start: 2019-11-20 07:01<br>PM<br>End: 2019-11-20 07:04                     | <ul> <li>Success</li> </ul> | 1  | Device                         | Status                 | Transcript |
| 2     | <b>System</b><br>Start: 2019-11-20 01:10<br>AM<br>End: 2019-11-20 01:12    | Success                     |    | Herricas                       |                        |            |
| 3     | <b>System</b><br>Start: 2019-11-16 01:11<br>AM<br>End: 2019-11-16 01:14    | ✓ Success                   |    |                                |                        | '          |
| 4     | System<br>Start: 2019-11-13 01:07<br>AM<br>End: 2019-11-13 01:09           | ✓ Success                   |    |                                |                        |            |
| 5     | System<br>Start: 2019-11-08 01:06<br>AM<br>End: 2019-11-08 01:08           | ✓ Success                   |    |                                |                        |            |
| 6     | <b>System</b><br>Start: 2019-11-06 01:23<br>AM<br>End: 2019-11-06 01:25    | ✓ Success                   |    |                                |                        |            |
| 7     | System<br>Start: 2019-11-03 01:10<br>AM<br>End: 2019-11-03 01:12           | ✓ Success                   |    |                                |                        |            |
| 8     | System<br>Start: 2019-11-01 01:27<br>AM<br>End: 2019-11-01 01:29<br>System | ✓ Success                   |    |                                |                        |            |

Étape 5. Sélectionnez le périphérique en question et cliquez sur l'option de transcription pour afficher la transcription de déploiement individuelle qui peut vous informer des défaillances ainsi que des configurations qui sont placées sur les périphériques gérés.

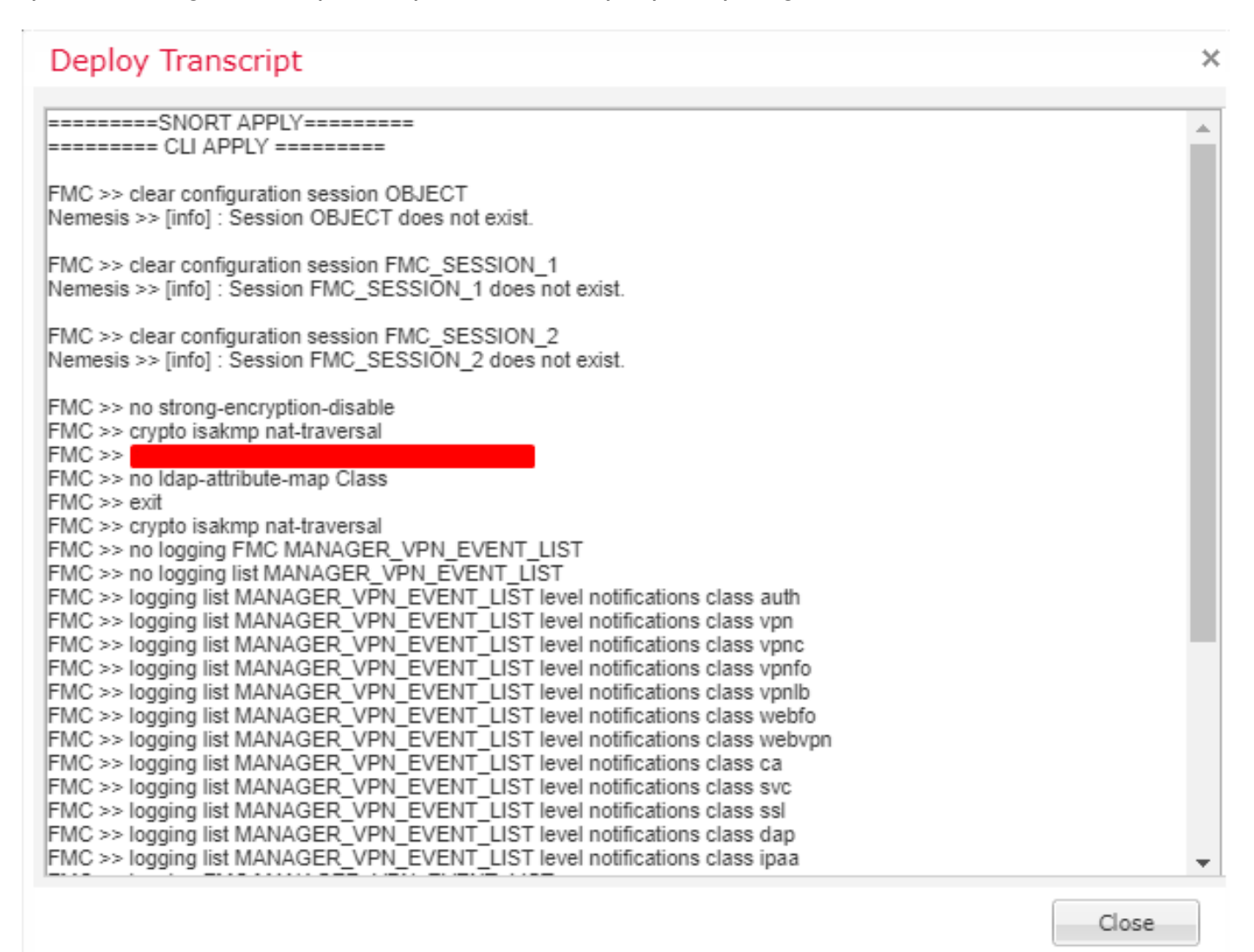

Étape 6. Cette transcription peut indiquer certaines conditions d'échec ainsi qu'un nombre très important pour l'étape suivante : Transaction ID.

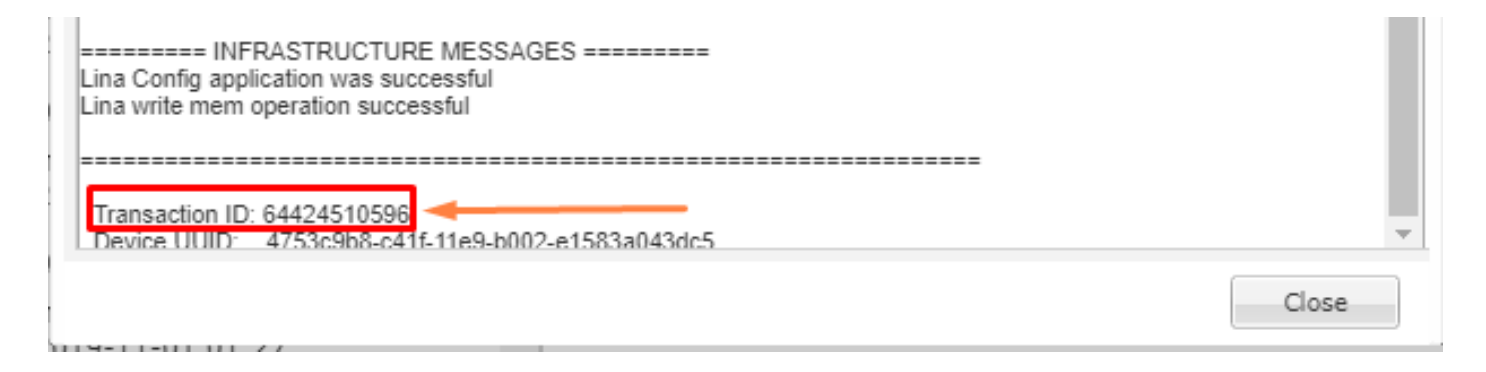

Étape 7. Dans un Firepower Deployment, les Transaction ID est ce qui peut être utilisé pour suivre chaque

section individuelle d'un déploiement de stratégie. Grâce à cela, sur la ligne de commande du périphérique, vous pouvez obtenir une version plus approfondie de ces données pour la correction et l'analyse.

Conseil : si vous ne parvenez pas à localiser l'ID de transaction ou si vous disposez d'une version antérieure à l'impression, ce journal peut toujours être utilisé pour localiser les messages d'échec individuels.

#### Dépannage avec les journaux FMC

Bien qu'il soit approprié de faire appel au centre d'assistance technique Cisco pour analyser les journaux, une recherche dans les journaux peut vous aider à identifier le problème initial et à accélérer sa résolution. Il existe plusieurs fichiers journaux sur FMC qui révèlent les détails du processus de déploiement de la stratégie.

Les deux journaux les plus souvent référencés sont : policy\_deployment.log et usmsharedsvcs.log.

Tous les fichiers mentionnés dans ce document peuvent être visualisés avec plusieurs commandes Linux telles que more, less et vi. Toutefois, il est très important de veiller à ce que read des actions lui sont appliquées. Tous les fichiers nécessitent un accès racine pour pouvoir les afficher.

#### /var/opt/CSCOpx/MDC/log/operation/usmsharedsvcs.log

Ce journal marque clairement le début de la tâche de déploiement de stratégie sur FMC et la fin de chaque phase, ce qui permet de déterminer la phase où le déploiement a rencontré une défaillance, ainsi que le code de défaillance.

Les transactionID La valeur incluse dans la partie JSON du journal peut être utilisée pour rechercher des entrées de journal associées à une tentative de déploiement particulière.

```
22-Nov-2019 01:28:52.844, [INFO], (DefenseCenterServiceImp].java:1372)
com.cisco.nm.vms.api.dc.DefenseCenterServiceImpl, ajp-nio-127.0.0.1-9009-exec-4
** REST Request [ CSM ]
** ID : e1c84364-0966-42eb-9356-d2914be2b4a3
** URL: Broadcast message.send.deployment
{
  "body" : {
    "property" : "deployment:deployment_initiated_for_the_device",
    "argumentList" : [ {
      "key" : "PHASE",
      "value" : "Phase-0"
    } ]
 },
  "user" : "68d03c42-d9bd-11dc-89f2-b7961d42c462",
  "type" : "deployment",
  "status" : "running",
  "progress" : 5,
  "silent" : true,
```

```
"restart" : true,
"transactionId" : 12884916552,
"devices" : [ "93a2089a-fa82-11e9-8219-e1abeec81dc9" ]
}
```

/var/log/sf/policy\_deployment.log

Bien que ce fichier journal ait existé dans toutes les versions 6.x, qui commencent à la version 6.4, sa couverture a été étendue.

Il décrit maintenant les étapes détaillées effectuées sur FMC pour créer les packages de déploiement. Il est donc préférable de l'utiliser pour analyser les échecs des phases 1 à 4.

Le début de chaque phase est marqué par une ligne avec "INFO start. ":

```
Jul 18 17:20:03 firepower ActionQueueScrape.pl[17287]: INFO starting populateGlobalSnapshot - sqlite =
Jul 18 17:20:03 firepower ActionQueueScrape.pl[17287]: INFO deployment threading: disabled (Framework 1
Jul 18 17:20:03 firepower ActionQueueScrape.pl[17287]: INFO -> calling SF::UMPD::Plugins::Correlation::
...
```

#### Dépannage des périphériques gérés

D'autres phases et sections dépendent du package de périphériques, de la configuration de la haute disponibilité et du résultat des phases précédentes pour chaque périphérique géré.

Si un problème de déploiement est isolé en raison d'une défaillance sur le périphérique géré, un dépannage supplémentaire peut être effectué sur le périphérique avec deux journaux sur le périphérique : policy\_deployment.log et ngfwManager.log.

#### /ngfw/var/log/ngfwManager.log

Ce fichier journal décrit en détail les étapes suivies par Config Communication Manager et Config Dispatcher pour communiquer avec FMC, travailler avec le package de déploiement et orchestrer la validation et l'application des configurations Snort et LINA.

Voici quelques exemples de ngfwManager.log qui représentent le début des phases principales :

FTD receives FMC's request for running configuration:

```
May 30 16:37:10 ccm[4293] Thread-10: INFO com.cisco.ccm.ConfigCommunicationManager- Passing CD-Message
May 30 16:37:10 ccm[4293] Thread-10: DEBUG com.cisco.ccm.ConfigCommunicationManager- <?xml version="1.0"
```

FTD receives FMC's request to download the deployment package:

May 30 16:37:18 ccm[4293] Thread-9: INFO com.cisco.ccm.ConfigCommunicationManager- Downloading databas May 30 16:37:18 ccm[4293] Thread-9: DEBUG com.cisco.ccm.DownloadManager- handle record: 8589938211, sta May 30 16:37:18 ccm[4293] Thread-9: DEBUG com.cisco.ccm.DownloadManager- begin downloading database

FTD begins the deployment of policy changes:

May 30 16:37:21 ccm[4293] Thread-9: INFO com.cisco.ccm.ConfigCommunicationManager- Starting deployment May 30 16:37:21 ccm[4293] Thread-11: INFO com.cisco.ccm.ConfigCommunicationManager- Sending message: D

FTD begins LINA deployment:

May 30 16:37:42 ccm[4293] Thread-19: DEBUG com.cisco.ngfw.configdispatcher.communicators.LinaCommunicator

FTD begins finalizing the deployment:

```
May 30 16:38:48 ccm[4293] Thread-19: DEBUG com.cisco.ngfw.configdispatcher.communicators.LinaCommunicat
Name:Cluster-App-Conf-Finalize-Request
```

#### /ngfw/var/log/sf/policy\_deployment.log

Ce journal contient les détails de la stratégie appliquée à snort. Bien que le contenu du journal soit principalement avancé et nécessite une analyse par le TAC, il est toujours possible de tracer le processus avec quelques entrées clés :

Config Dispatcher begins extracting the packaged policies for validation:

Jul 18 17:20:57 firepower policy\_apply.pl[25122]: INFO -> calling SF::UMPD::Plugins::NGFWPolicy::Device
Jul 18 17:20:57 firepower policy\_apply.pl[25122]: INFO found NGFWPolicy => (NGFWPolicy::Util 32 <- No
...
Jul 18 17:20:57 firepower policy\_apply.pl[25122]: INFO export FTD platform settings... (PlatformSetting)</pre>

Config validation begins:

Jul 18 17:21:37 firepower policy\_apply.pl[25122]: INFO starting validateExportedFiles - sqlite = /var/

Validation has completed successfully:

Jul 18 17:21:49 firepower policy\_apply.pl[25122]: INFO validateExportedFiles - sqlite = /var/cisco/depl

Config Dispatcher begins moving the validated configuration to the Snort directories in production: Jul 18 17:21:54 firepower policy\_apply.pl[26571]: INFO -> calling SF::UMPD::Plugins::NGFWPolicy::Devic Snort processes will reload to apply the new configurations:

Jul 18 17:22:02 firepower policy\_apply.pl[26571]: INFO Reconfiguring DE a3bcd340-992f-11e9-a1f1-ac829f Jul 18 17:22:02 firepower policy\_apply.pl[26571]: INFO sending SnortReload to a3bcd340-992f-11e9-a1f1-

Snort reload has completed successfully:

Jul 18 17:22:14 firepower policy\_apply.pl[26571]: INFO notifyProcesses - sandbox = /var/cisco/deploy/sa

After LINA config apply finishes, Snort deployment is finalized:

Jul 18 17:23:32 firepower policy\_apply.pl[26913]: INFO starting finalizeDeviceDeployment - sandbox = /

### Exemple

Étape 1. Un déploiement échoue

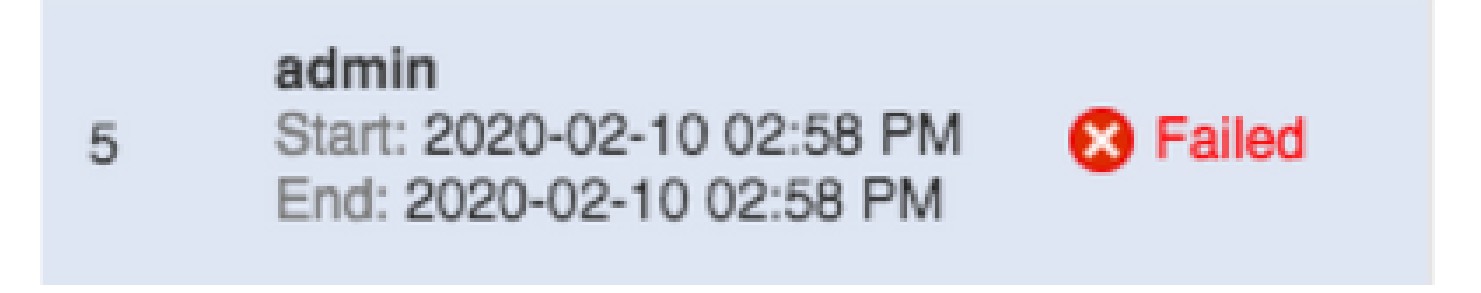

Étape 2. Obtenir le Deploy Transcript et Transaction ID.

Transaction ID: 60129547881 Device UUID: 4bd5d1b0-3347-11ea-b74f-c05455b8c82b

Close

1

Étape 3. SSH dans votre Management Center et utiliser l'utilitaire Linux less pour lire le fichier comme indiqué sur votre FMC :

Exemple :"sudo less /var/opt/CSCOpx/MDC/log/operation/usmsharedsvcs.log" (Le sudo password est le mot de passe de vos utilisateurs pour ssh)

admin@firepower:~\$ sudo less /var/opt/CSCOpx/MDC/log/operation/usmsharedsvcs.log]

Password:

Étape 4. Lorsque vous êtes dans less, utilisez la barre oblique et entrez l'ID du message pour rechercher les journaux associés à l'ID de transaction du déploiement.

Exemple : "/60129547881" (en cours less, utilisez n pour passer au résultat suivant)

Exemple de message en cours d'exécution :

```
10-Feb-2020 19:58:35.810, [INF0], (DefenseCenterServiceImpl.java:1394)
com.cisco.nm.vms.api.dc.DefenseCenterServiceImpl, Thread-526
** REST Request [ CSM ]
** ID : b1b660d2-6c1e-40a0-bbc4-feac62673cc8
** URL: Broadcast message.send.deployment
{
 "body" : {
    "property" : "deployment:domain_snapshot_success",
    "argumentList" : [ {
     "key" : "PHASE",
     "value" : "Phase-2"
   } 1
 }.
 "user" : "68d03c42-d9bd-11dc-89f2-b7961d42c462",
 "type" : "deployment",
 "status" : "running",
 "progress" : 20,
 "silent" : true,
 "restart" : false,
 "transactionId" : 60129547881,
 "devices" : [ "4bd5d1b0-3347-11ea-b74f-c05455b8c82b" ]
۱.
```

Exemple de message d'échec :

```
10-Feb-2020 19:58:36.516, [INF0], (DefenseCenterServiceImpl.java:1394)
com.cisco.nm.vms.api.dc.DefenseCenterServiceImpl, Thread-526
** REST Request [ CSM ]
** ID : 3df80a13-2da8-4eb1-a599-c123bf48ac9f
** URL: Broadcast message.send.deployment
{
 "body" : {
   "property" : "deployment:failed_to_retrieve_running_configuration"
   "argumentList" : [ {
     "key" : "PHASE",
     "value" : "Phase-3"
   1
 }.
 "user" : "68d03c42-d9bd-11dc-89f2-b7961d42c462",
 "type" : "deployment",
 "status" : "failure",
 "progress" : 100,
 "silent" : false,
 "restart" : false,
 "transactionId" : 60129547881,
 "devices" : [ "4bd5d1b0-3347-11ea-b74f-c05455b8c82b" ]
}
```

5) Comparez la défaillance appropriée à la table jointe des messages de défaillance courants.

C'est-à-dire failed\_to\_recover\_running\_configuration se produit lors d'échecs de communication entre les deux périphériques.

## Messages d'échec courants

Il s'agit de messages d'échec courants, visibles à l'avant du Management Center Task ainsi que le code d'erreur qui peut être vu dans le back-end.

Ces messages peuvent être analysés et comparés avec les raisons communes des résolutions possibles.

Si vous ne les voyez pas ou si elles ne résolvent pas votre situation, veuillez contacter le TAC pour obtenir de l'aide.

« Error Code Messages d'erreur Motif Cette erreur se produit généralement lorsqu'un périphérique a été déplacé ou Échec du déploiement est pris à partir Le périphérique a changé d'un second le domaine de domaine. Un device\_has\_changed\_domain {SRCDOMAIN} en redéploiement {DESTINATIONDOMAIN} alors qu'aucune Réessayez plus tard. linformation interdomaine ne se produit corrige généralement ce problème. Ceci est généralement Échec du déploiement en signalé lorsque raison d'un autre le déploiement déploiement en cours device\_currently\_under\_deployment est déclenché pour ce périphérique. sur un Réessayez plus tard. périphérique en cours de

|                                                               |                                                                                                    | déploiement.<br>Dans certaines<br>versions, cela<br>est impossible<br>sans notification<br>d'échec ;<br>cependant,<br>cette phase<br>existe toujours<br>pour<br>l'assistance au<br>dépannage.                                                                                                    |
|---------------------------------------------------------------|----------------------------------------------------------------------------------------------------|----------------------------------------------------------------------------------------------------|
| device_not_member_of_container                                | Le déploiement ne peut<br>pas être effectué sur un<br>périphérique individuel qui<br>est membre d'un cluster.<br>Réessayez de déployer le<br>cluster ultérieurement. | Ce message<br>s'applique au<br>FTD sur les<br>périphériques<br>équipés du<br>gestionnaire de<br>châssis FXOS<br>(Firepower<br>eXtensible<br>Operative<br>System). Si le<br>cluster est<br>construit sur<br>FXOS, mais pas<br>sur le FMC, ce<br>message<br>s'affiche. Créez<br>le cluster sur<br>l'appliance<br>Management<br>Center avant de<br>tenter le<br>déploiement. |
| policy_altered_after_timestamp_for_other_devices_in_job_error | Les stratégies d'un ou de<br>plusieurs périphériques<br>ont été modifiées depuis<br>{TIMESTAMP}.<br>Recommencez le<br>déploiement.                                   | Cette erreur<br>s'affiche si une<br>stratégie/un<br>objet est modifié<br>pour un<br>périphérique<br>dans le travail                                                                                                    |

| après le<br>déploiement<br>des<br>déclencheurs<br>utilisateur et<br>avant la<br>création des<br>éléments CSM<br>et des<br>instantanés de<br>domaine. Un<br>redéploiement<br>corrige ce<br>problème.<br>Cela peut se<br>produire lorsque<br>de nombreux<br>utilisateurs<br>utilisateurs<br>utilisateurs<br>utilisateurs<br>utilisateurs<br>déploiement.<br>Cette erreur<br>s'affiche si une<br>stratégie/un<br>objet est modifié                                                                                                    |
|----------------------------------------------------------------------------------------------------|
| déclencheurs<br>utilisateur et<br>avant la<br>création des<br>éléments CSM<br>et des<br>instantanés de<br>domaine. Un<br>redéploiement<br>corrige ce<br>problème.<br>Cela peut se<br>produire lorsque<br>de nombreux<br>utilisateurs<br>utilisateurs<br>utilisateurs<br>utilisateurs<br>utilisateurs<br>utilisateurs<br>de nombreux<br>utilisateurs<br>utilisateurs<br>utilisateurs<br>utilisateurs<br>utilisateurs<br>utilisateurs<br>utilisent le<br>même FMC<br>pour modifier et<br>enregistrer des<br>objets pendant<br>leur<br>déploiement. |
| avant la<br>création des<br>éléments CSM<br>et des<br>instantanés de<br>domaine. Un<br>redéploiement<br>corrige ce<br>problème.<br>Cela peut se<br>produire lorsque<br>de nombreux<br>utilisateurs<br>utilisateurs<br>utilisateurs<br>utilisateurs<br>utilisateurs<br>utilisent le<br>mème FMC<br>pour modifier et<br>enregistrer des<br>objets pendant<br>leur<br>déploiement.                                                                                                    |
|                                                                                                    |
| instantanes de<br>domaine. Un<br>redéploiement<br>corrige ce<br>problème.<br>Cela peut se<br>produire lorsque<br>de nombreux<br>utilisateurs<br>utilisateurs<br>utilisateurs<br>utilisent le<br>même FMC<br>pour modifier et<br>enregistrer des<br>objets pendant<br>leur<br>déploiement.<br>Cette erreur<br>s'affiche si une<br>stratégie/un<br>objet est modifié                                                                                                    |
| Cela peut se<br>problème.<br>Cela peut se<br>produire lorsque<br>de nombreux<br>utilisateurs<br>utilisent le<br>même FMC<br>pour modifier et<br>enregistrer des<br>objets pendant<br>leur<br>déploiement.<br>Cette erreur<br>s'affiche si une<br>stratégie/un<br>objet est modifié                                                                                                    |
| Cela peut se<br>produire lorsque<br>de nombreux<br>utilisateurs<br>utilisent le<br>même FMC<br>pour modifier et<br>enregistrer des<br>objets pendant<br>leur<br>déploiement.                                                                                                    |
| utilisateurs         utilisateurs         utilisateurs         utilisateurs         utilisateurs         même FMC         pour modifier et         enregistrer des         objets pendant         leur         déploiement.         Cette erreur         s'affiche si une         stratégie/un         objet est modifié                                                                                                    |
| pour modifier et         enregistrer des         objets pendant         leur         déploiement.         Cette erreur         s'affiche si une         stratégie/un         objet est modifié                                                                                                    |
| Cette erreur<br>s'affiche si une<br>stratégie/un<br>objet est modifié                                                                                                    |
| Cette erreur<br>s'affiche si une<br>stratégie/un<br>objet est modifié                                                                                                    |
| pour le                                                                                                    |
| La stratégie {Policy concerné dans                                                                                                    |
| Name} a été modifiée le travail de                                                                                                    |
| Recommencez le après le                                                                                                    |
| déploiement. déploiement des                                                                                                    |
|                                                                                                    |
| avant la                                                                                                    |
| création des<br>snapshots CSM                                                                                                    |

|                         |                                                                                                    | et de domaine.<br>Un<br>redéploiement<br>corrige ce<br>problème.                                                                                                    |
|-------------------------|----------------------------------------------------------------------------------------------------|----------------------------------------------------------------------------------------------------|
| csm_snapshot_error      | Échec du déploiement en<br>raison de l'échec de la<br>collecte des stratégies et<br>des objets. Si le problème<br>persiste après une<br>tentative répétée,<br>contactez le TAC Cisco.               | Si une<br>importation de<br>stratégie<br>récente est<br>fournie,<br>attendez<br>environ une<br>heure et<br>essayez un<br>autre<br>déploiement.<br>Si cela ne vous<br>permet pas de<br>poursuivre,<br>contactez le<br>TAC car il s'agit<br>d'un message<br>lié à la base de<br>données.     |
| domain_snapshot_timeout | Échec du déploiement en<br>raison du délai d'attente<br>pour la collecte des<br>stratégies et des objets.<br>Si le problème persiste<br>après une nouvelle<br>tentative, contactez le<br>TAC Cisco. | Par défaut, le<br>délai d'attente<br>de l'instantané<br>de domaine est<br>de 5 minutes. Si<br>la charge du<br>système est<br>élevée ou si<br>l'hyperviseur ne<br>fonctionne pas<br>correctement,<br>cela peut<br>entraîner des<br>retards non<br>naturels dans<br>l'appel.<br>Cela peut se |

|                                          |                                                                                                    | produire si le<br>centre de<br>gestion ou le<br>périphérique ne<br>dispose pas de<br>la quantité de<br>ressources<br>mémoire<br>appropriée.<br>Si cela se<br>produit sans<br>charge ou si<br>vous ne<br>continuez pas<br>ultérieurement,<br>contactez le<br>TAC.                     |
|------------------------------------------|----------------------------------------------------------------------------------------------------|----------------------------------------------------------------------------------------------------|
| domain_snapshot_errors                   | Échec du déploiement<br>dans la stratégie et la<br>collection d'objets. Si le<br>problème persiste après<br>une nouvelle tentative,<br>contactez le TAC Cisco.               | Contactez le<br>TAC. Un<br>dépannage<br>avancé est<br>requis.                                                                                                    |
| failed_to_retrieve_running_configuration | Échec du déploiement en<br>raison de l'échec de la<br>récupération des<br>informations de<br>configuration d'exécution<br>du périphérique.<br>Recommencez le<br>déploiement. | Ce message<br>peut s'afficher<br>lorsque la<br>connectivité<br>entre un capteur<br>d'extrémité et<br>un FMC ne<br>fonctionne pas<br>comme prévu.<br>Vérifiez<br>l'intégrité du<br>tunnel entre les<br>unités et<br>surveillez la<br>connectivité<br>entre les deux<br>périphériques. |

|                |                                                                                                    | Si le tunnel<br>fonctionne<br>comme prévu et<br>que les<br>périphériques<br>peuvent<br>communiquer,<br>contactez le<br>TAC.                                                                                                    |
|----------------|----------------------------------------------------------------------------------------------------|----------------------------------------------------------------------------------------------------|
| device_is_busy | Le déploiement a échoué<br>car le périphérique<br>exécute peut-être un<br>déploiement précédent ou<br>un redémarrage. Si le<br>problème persiste après<br>une nouvelle tentative,<br>contactez le TAC Cisco. | Ce message<br>s'affiche lorsque<br>FMC tente un<br>déploiement<br>alors qu'un<br>déploiement<br>précédent est<br>en cours sur<br>FTD.<br>Généralement,<br>cela se produit<br>lorsqu'un<br>déploiement<br>précédent est<br>inachevé sur<br>FTD et que le<br>FTD a<br>redémarré ou<br>que le<br>processus<br>ngfwManager<br>sur FTD a<br>redémarré. Une<br>nouvelle<br>tentative après<br>20 minutes pour<br>permettre aux<br>processus<br>d'expirer<br>officiellement<br>devrait résoudre<br>ce problème. |

|                                         |                                                                                                    | retard n'est pas<br>acceptable,<br>contactez le<br>TAC.                                                                                                    |
|-----------------------------------------|----------------------------------------------------------------------------------------------------|----------------------------------------------------------------------------------------------------|
| no_response_for_show_cmd                | Échec du déploiement en<br>raison de problèmes de<br>connectivité avec le<br>périphérique ou le<br>périphérique ne répond<br>pas. Si le problème<br>persiste après une<br>nouvelle tentative,<br>contactez le TAC Cisco. | FMC émet<br>certaines<br>commandes «<br>show » LINA<br>pour récupérer<br>la configuration<br>en cours pour la<br>génération de la<br>configuration.<br>Cela peut se<br>produire en cas<br>de problèmes<br>de connectivité<br>ou de<br>processus<br>ngfwManager<br>sur le capteur<br>final.<br>Si vous ne<br>rencontrez pas<br>de problèmes<br>de connectivité<br>entre vos<br>unités,<br>contactez le<br>TAC |
| network_latency_or_device_not_reachable | Échec du déploiement en<br>raison d'un échec des<br>communications avec le<br>périphérique. Si le<br>problème persiste après<br>une nouvelle tentative,<br>contactez le TAC Cisco.                                       | Se produit<br>généralement<br>avec une<br>latence réseau<br>élevée entre les<br>périphériques<br>pour provoquer<br>un<br>dépassement                                                                                                    |

|                |                                                                                                    | d'attente de la<br>stratégie.<br>Vérifiez la<br>latence du<br>réseau entre les<br>périphériques<br>pour vérifier<br>qu'elle<br>correspond aux<br>valeurs<br>minimales pour<br>la version<br>mentionnée<br>dans le guide<br>de l'utilisateur.                                                                                                    |
|----------------|----------------------------------------------------------------------------------------------------|----------------------------------------------------------------------------------------------------|
| slave_app_sync | Échec du déploiement car<br>la synchronisation de la<br>configuration du cluster<br>est en cours.<br>Recommencez le<br>déploiement. | Ceci s'applique<br>uniquement aux<br>configurations<br>de cluster FTD.<br>Si un<br>déploiement est<br>tenté sur un<br>cluster FTD<br>alors que la<br>synchronisation<br>d'application<br>(synchronisation<br>de<br>configuration)<br>est en cours, la<br>même tentative<br>est rejetée par<br>FTD. Une<br>nouvelle<br>tentative après<br>la<br>synchronisation<br>de la<br>configuration<br>de la<br>configuration<br>de vrait résoudre<br>ce problème. |

|                                     |                                                                                                    | suivi à l'aide de<br>cette<br>commande<br>dans le<br>périphérique<br>géré CLISH :<br>> show cluster<br>info                                                                                                    |
|-------------------------------------|----------------------------------------------------------------------------------------------------|----------------------------------------------------------------------------------------------------|
| asa_configuration_generation_errors | Le déploiement n'a pas<br>pu générer la<br>configuration du<br>périphérique. Si le<br>problème persiste après<br>une nouvelle tentative,<br>contactez le TAC Cisco.    | Après avoir<br>examiné les<br>journaux USMS<br>mentionnés<br>précédemment,<br>vous pourrez<br>peut-être voir<br>quelle<br>configuration<br>est à l'origine de<br>l'erreur. Il s'agit<br>généralement<br>de bogues dans<br>lesquels les<br>journaux<br>peuvent être<br>consultés via<br>l'outil de bogue<br>Cisco ou<br>contactez le<br>TAC Cisco pour<br>un dépannage<br>plus approfondi. |
| interface_out_of_date               | Le déploiement a échoué<br>car les interfaces sur le<br>périphérique sont<br>obsolètes. Enregistrez la<br>configuration sur la page<br>des interfaces et<br>réessayez. | Cela se produit<br>sur les modèles<br>4100 ou 9300 si<br>l'interface n'est<br>pas associée au<br>périphérique<br>pendant ou<br>juste avant un<br>déploiement.                                                                                                    |

|                             |                                                                                                    | Vérifiez que<br>l'interface est<br>entièrement<br>associée ou<br>non associée<br>avant de tenter<br>le déploiement.                                                                                                   |
|-----------------------------|----------------------------------------------------------------------------------------------------|----------------------------------------------------------------------------------------------------|
| device_package_error        | Le déploiement n'a pas<br>pu générer de<br>configuration pour le<br>périphérique. Si le<br>problème persiste après<br>une nouvelle tentative,<br>contactez le TAC Cisco.                     | Cette erreur<br>indique l'échec<br>de la génération<br>de la<br>configuration du<br>périphérique<br>pour le<br>périphérique.<br>Contactez le<br>TAC.                                                                  |
| device_package_timeout      | Échec du déploiement en<br>raison du délai d'attente<br>pendant la génération de<br>la configuration. Si le<br>problème persiste après<br>une nouvelle tentative,<br>contactez le TAC Cisco. | Cela peut se<br>produire si la<br>latence existe<br>entre les<br>périphériques<br>au-delà des<br>plages<br>normales.<br>Contactez le<br>TAC si ce<br>problème<br>persiste après<br>la normalisation<br>de la latence. |
| device_communication_errors | Échec du déploiement en<br>raison d'un échec de<br>communication du<br>périphérique. Vérifiez la<br>connectivité réseau et<br>recommencez le<br>déploiement.                                 | Ce message est<br>le secours pour<br>tout problème<br>de<br>communication<br>entre les<br>périphériques.<br>En raison de sa<br>nature Vague, il                                                                       |

|                                  |                                                                                                    | est écrit comme<br>le fallback à<br>l'état qu'une<br>erreur de<br>connectivité<br>inconnue s'est<br>produite.                                                                                                    |
|----------------------------------|----------------------------------------------------------------------------------------------------|----------------------------------------------------------------------------------------------------|
| unable_to_initiate_deployment_dc | Échec du déploiement de<br>la stratégie.<br>Recommencez le<br>déploiement.                                                    | Une autre<br>tentative devrait<br>résoudre ce<br>problème.<br>Cela peut se<br>produire lorsque<br>le FMC ne peut<br>pas démarrer le<br>déploiement en<br>raison d'un<br>verrouillage<br>temporaire de la<br>base de<br>données.                                                                            |
| device_failure_timeout           | Échec du déploiement sur<br>le périphérique en raison<br>du dépassement du délai<br>d'attente. Recommencez<br>le déploiement. | Ceci est lié au<br>déploiement<br>FTD. Les<br>processus sur<br>FTD attendent<br>30 minutes que<br>la répartition<br>soit terminée.<br>Sinon, il expire.<br>Dans ce cas,<br>vérifiez la<br>connectivité<br>entre les<br>périphériques<br>et, si la<br>connectivité est<br>correcte,<br>contactez le<br>TAC. |

| device_failure_download_timeout | Échec du déploiement en<br>raison du délai de<br>téléchargement de la<br>configuration vers le<br>périphérique. Si le<br>problème persiste après<br>une nouvelle tentative,<br>contactez le TAC Cisco. | Ceci est lié au<br>déploiement<br>FTD. Le FTD ne<br>peut pas<br>télécharger tous<br>les fichiers de<br>configuration<br>des<br>périphériques<br>pendant le<br>déploiement en<br>raison de<br>problèmes de<br>connectivité.<br>Veuillez<br>réessayer une<br>fois la<br>connectivité<br>réseau vérifiée.<br>Si cela a été<br>vérifié,<br>contactez le<br>TAC. |
|---------------------------------|----------------------------------------------------------------------------------------------------|----------------------------------------------------------------------------------------------------|
| device_failure_configuration    | Échec du déploiement en<br>raison d'une erreur de<br>configuration. Si le<br>problème persiste après<br>une nouvelle tentative,<br>contactez le TAC Cisco.                                             | Toute erreur<br>dans la<br>configuration<br>générée par<br>FMC pour le<br>périphérique<br>devrait entraîner<br>cette erreur post<br>apply.<br>Cela doit être<br>analysé dans<br>les journaux<br>USMS pour<br>vérifier quels<br>problèmes sont<br>détectés et<br>tenter de les<br>restaurer.                                                                 |

|                                            |                                                                                                    | Une fois réparé,<br>cela nécessite<br>généralement<br>une intervention<br>du TAC et la<br>création d'un<br>bogue si les<br>journaux ne<br>peuvent pas<br>être associés à<br>un défaut connu<br>dans l'outil de<br>recherche de<br>bogues Cisco.                                   |
|--------------------------------------------|----------------------------------------------------------------------------------------------------|----------------------------------------------------------------------------------------------------|
| deployment_timeout_no_response_from_device | Échec du déploiement en<br>raison du délai de<br>communication avec le<br>périphérique. Si le<br>problème persiste après<br>une nouvelle tentative,<br>contactez le TAC Cisco. | Ce délai<br>d'attente se<br>produit si le<br>FMC n'a pas<br>reçu de réponse<br>d'un<br>périphérique<br>après 45<br>minutes ou<br>moins.<br>Il s'agit d'une<br>erreur de<br>communication.<br>Vérifiez la<br>communication<br>et, si elle est<br>vérifiée,<br>contactez le<br>TAC. |
| device_failure_change_master               | Le déploiement vers le<br>cluster a échoué car<br>l'unité principale a<br>changé. Recommencez le<br>déploiement.                                                               | Pour un<br>déploiement de<br>configuration de<br>cluster FTD, si<br>le noeud<br>principal<br>bascule lorsque                                                                                                    |

|                               |                                                                                                    | le déploiement<br>est en cours sur<br>le périphérique<br>(post-<br>notification),<br>cette erreur est<br>indiquée.<br>Réessayez une<br>fois que le<br>noeud principal<br>est stable.<br>L'état actuel des<br>membres du<br>cluster peut être<br>suivi à l'aide de<br>cette<br>commande<br>dans le<br>périphérique<br>géré CLISH:<br>> show cluster<br>info |
|-------------------------------|----------------------------------------------------------------------------------------------------|----------------------------------------------------------------------------------------------------|
| device_failure_unknown_master | Échec du déploiement<br>vers le cluster en raison<br>d'un échec d'identification<br>de l'unité principale.<br>Recommencez le<br>déploiement. | FMC n'a pas pu<br>déterminer le<br>noeud principal<br>actuel pendant<br>le déploiement.<br>Cela peut être<br>généralement<br>dû à deux<br>possibilités : soit<br>des problèmes<br>de connectivité,<br>soit le principal<br>actuel n'a pas<br>été ajouté au<br>cluster sur<br>FMC.<br>Il doit être<br>résolu après le                                       |

|                        |                                                                                                    | rétablissement<br>de la<br>connectivité ou<br>après l'ajout du<br>principal actuel<br>au cluster FMC<br>et une nouvelle<br>tentative.                                            |
|------------------------|----------------------------------------------------------------------------------------------------|----------------------------------------------------------------------------------------------------|
|                        |                                                                                                    | L'état actuel du<br>cluster peut être<br>suivi à l'aide de<br>cette<br>commande<br>dans le<br>périphérique<br>géré CLISH :<br>> show cluster<br>info                             |
| cd_deploy_app_sync     | Échec du déploiement car<br>la synchronisation de la<br>configuration du cluster<br>est en cours.<br>Recommencez le<br>déploiement.                                                  | Cela peut se<br>produire si le<br>périphérique est<br>dans App Sync,<br>une fois que<br>App Sync est<br>terminé, veuillez<br>réessayer le<br>déploiement<br>une fois de<br>plus. |
| cd_existing_deployment | Échec du déploiement en<br>raison d'un conflit avec le<br>déploiement précédent<br>simultané. Si le problème<br>persiste après une<br>nouvelle tentative,<br>contactez le TAC Cisco. | Cela peut se<br>produire si un<br>déploiement est<br>simultané d'un<br>côté, mais pas<br>de l'autre.<br>Ces problèmes<br>sont<br>généralement<br>dus à des<br>problèmes de       |

| communication<br>entre les<br>périphériques.                                                                                                  |
|----------------------------------------------------------------------------------------------------|
| Contactez le<br>TAC si, après<br>l'expiration du<br>délai d'attente,<br>vous ne<br>parvenez<br>toujours pas à<br>effectuer le<br>déploiement. |

## Contactez le TAC pour obtenir de l'aide

Si les informations précédentes ne permettent pas le déploiement d'une stratégie, ou si le problème ne semble pas être lié à un comportement documenté préexistant, veuillez suivre les étapes fournies dans le lien suivant pour générer un fichier de dépannage et contacter le TAC pour une analyse et la création de bogues.

https://www.cisco.com/c/en/us/support/docs/security/sourcefire-defense-center/117663-technote-SourceFire-00.html

#### À propos de cette traduction

Cisco a traduit ce document en traduction automatisée vérifiée par une personne dans le cadre d'un service mondial permettant à nos utilisateurs d'obtenir le contenu d'assistance dans leur propre langue.

Il convient cependant de noter que même la meilleure traduction automatisée ne sera pas aussi précise que celle fournie par un traducteur professionnel.